# ىلع WS-X6608-T1/E1 ةيمقرلاا ةباوبلا ةقاطب يساسألا ماظنلا ةلكشم لح

## المحتويات

<u>المقدمة</u> <u>المتطلبات الأساسية</u> <u>المكونات المستخدمة</u> <u>الاصطلاحات</u> <u>تحريت عبر المادة حفازة CLI 6000 CLI</u> <u>أستكشاف أخطاء التسجيل وإصلاحها</u> <u>التحقق من إحصائيات الطبقة الفعلية على لينون</u> <u>معلومات ذات صلة</u>

#### <u>المقدمة</u>

تعد بطاقة Lenon (WS-X6608-T1/E1) عبارة عن مزرعة تضم 8 منافذ للبوابة الرقمية و/أو معالج الإشارة الرقمية (DSP) تستخدم بروتوكول التحكم في العملاء النحيل (SCCP) للتفاعل مع Cisco CallManager 3.0.

يقدم هذا المستند نظرة عامة متعمقة على أوامر **مستوى تصحيح الأخطاء** والهندسة المتوفرة لحل المشاكل المتعلقة بعبارات Lennon. تغطي الوثيقة كل شيء من كيفية أستكشاف مشكلات التسجيل وإصلاحها إلى كيفية الحصول على المعلومات مباشرة من حل المعالج 860 ووحدة بيانات المحول (DSP).

## <u>المتطلبات الأساسية</u>

#### <u>المتطلبات</u>

لا توجد متطلبات خاصة لهذا المستند.

#### <u>المكونات المستخدمة</u>

تستند المعلومات الواردة في هذا المستند إلى إصدارات البرامج والمكونات المادية التالية:

- بطاقة البوابة الرقمية WS-X6608-T1/E1 Digital Gateway Card
  - المحولات Cisco Catalyst 6000 Series Switches

تم إنشاء المعلومات الواردة في هذا المستند من الأجهزة الموجودة في بيئة معملية خاصة. بدأت جميع الأجهزة المُستخدمة في هذا المستند بتكوين ممسوح (افتراضي). إذا كانت شبكتك مباشرة، فتأكد من فهمك للتأثير المحتمل لأي أمر.

#### <u>الاصطلاحات</u>

للحصول على مزيد من المعلومات حول اصطلاحات المستندات، ارجع إلى <u>اصطلاحات تلميحات Cisco التقنية</u>.

#### <u>تحريت عبر المادة حفازة 6000 CLI</u>

يجب عليك أولا التأكد من التعرف على الوحدة النمطية في الهيكل ومن أنه تم تزويدها بالطاقة وأنها في حالة تشغيل.

تأكد من التعرف على الوحدة النمطية ومن أنها تحتوي على طاقة باستخدام الأمر show env power.

|                | evoice-cat6k-6a | (enable) | show env  | pow  | er 7 |
|----------------|-----------------|----------|-----------|------|------|
|                |                 |          | :         | Modu | le 7 |
|                | : Sl            | ot power | Requireme | nt/U | sage |
|                |                 |          |           |      |      |
| Slot Card Type | PowerRequested  | PowerAll | ocated Ca | rdSt | atus |
|                | Wat             | ts A @4  | 2V Watts  | А    | @42V |
|                |                 |          |           |      |      |
| WS-X6608-T1    | 83.16 1.        | 98 83.1  | 6 1.98    | ok   | 3    |

إذا كان نوع البطاقة يظهر بشكل صحيح، فسيتم التعرف على الوحدة النمطية. يظهر الحقل CardStatus أثناء تشغيل البطاقة. يظهر في النهاية . إذا كانت البطاقة تظهر ، فلا توجد طاقة كافية في النظام لتشغيل الوحدة النمطية.

ثم تحقق من إصدارات تحميل التطبيق و DSP بمساعدة الأمر show version:

dtl7-1-cat6000-a (enable) show version 3 Mod Port Model Serial # Versions \_\_\_\_\_ \_ 8 SAD04380DAW Hw : 1.1 3 WS-X6608-T1 (Fw : 5.4(2 (Sw : 6.1(1a (HP1: D004G300; DSP1: D005B300 (3.3.18 (HP2: D004G300; DSP2: D005B300 (3.3.18 (HP3: D004G300; DSP3: D005B300 (3.3.18 (HP4: D004G300; DSP4: D005B300 (3.3.18 (HP5: C001H300; DSP5: C002F300 (3.1.2 (HP6: C001H300; DSP6: C002F300 (3.1.2 (HP7: M001H300; DSP7: M002F300 (3.1.2 (HP8: M001H300; DSP8: M002F300 (3.1.2

تمثل HP المعالج المضيف الذي يضم المعالجات الثمانية المنفصلة طراز 860 والموجودة على الطراز Lenon. ويشار إلى معرف الحمل التالي باسم حمل التطبيق. يشير الحقل DSP إلى رقم إصدار كود DSP المحمل على ثمانية DSPs لمنفذ لينون المحدد هذا (وهذا يعطي إجمالي DSPs 64). يمكن أن تكون هذه الحقول فارغة إذا كان يتم تحديث DSPs حاليا.

يخبرك إصدار تحميل التطبيق أيضا الوظيفة التي تم تكوين المنفذ لها حاليا. الإعدادات الصالحة الثلاثة هي عبارة PRI الرقمية أو جسر المؤتمر أو جهاز الترميز/جزء نقل الرسائل (MTP). الحروف الأربعة الأولى من ملف التحميل تخبرك ما هو نوع الملف:

• D004 = تحميل تطبيق البوابة الرقميةDO5 = حمل DSP للعبارة الرقمية

• C001 = حمل تطبيق جسر المؤتمراتC002 = حمل DSP لجسر المؤتمرات

• M001 = تحميل تطبيق Transcoder/MTP**M002** = تحميل DSP لجهاز الإرسال/MTP

لم يتم تكوين اسم ملف تحميل DSP من قبل المستخدم. وهو مرتبط مباشرة بملف تحميل تطبيق معين. تشير العديد من ملفات تحميل التطبيقات عادة إلى نفس ملف تحميل DSP حيث يتم إجراء تغييرات أقل على أحمال DSP. على سبيل المثال، ملفات تحميل تطبيق D0040300 و D004A300 و D004B300 يمكن أن تستخدم جميعها ملف تحميل DSP D0050300. تحقق بعد ذلك لمعرفة ما إذا كانت الوحدة النمطية تحتوي على معلومات تكوين IP صالحة وما إذا كانت مسجلة مع Cisco CallManager. أستخدم الأمر **show port**.

|   | Por         | t N        | Iame      |          | dtl7-<br>Status | l-cat6<br>Vla | 000-a (enable)<br>an Duplex | <b>show port 3</b><br>Speed Type       |
|---|-------------|------------|-----------|----------|-----------------|---------------|-----------------------------|----------------------------------------|
|   | c           | <br>onne   | ected 17  |          | <br>full 1      | .544 T        | <br>1                       | 3/1                                    |
|   | C           | onne       | ected 17  |          | full 1          | .544 т        | 1                           | 3/2                                    |
|   | C           | onne       | ected 17  |          | full 1          | .544 т        | 1                           | 3/3                                    |
|   | C           | onne       | ected 17  |          | full 1          | .544 т        | 1                           | 3/4                                    |
|   | enabled     | 17         |           | full     | – Conf          | Bridg         | e                           | 3/5                                    |
|   | enabled     | 17         |           | full     | – Conf          | Bridg         | e                           | 3/6                                    |
|   | en          | able       | ed 17     |          | full            | - MT          | P                           | 3/7                                    |
|   | en          | able       | ed 17     |          | full            | - MT          | P                           | 3/8                                    |
|   | P           | ort        | DHCP      | MAC-     | -Address        | I             | P-Address                   | Subnet-Mask                            |
|   | ena         | ble        | 00-01-c9  | -d8-55-  | -74 10.192      | .17.98        | 255.255.255                 | 5.0 3/1                                |
|   | ena         | ble        | 00-01-c9  | -d8-55-  | -75 10.192      | .17.10        | 7 255.255.255               | 5.0 3/2                                |
|   | ena         | ble        | 00-01-c9  | -d8-55-  | -76 10.192      | 17.10         | 8 255.255.255               | 5.0 3/3                                |
|   | ena         | ble        | 00-01-c9  | -d8-55-  | -77 10.192      | 17.10         | 9 255.255.255               | 5.0 3/4                                |
|   | ena         | ble        | 00-01-c9  | -d8-55-  | -78 10.192      | .17.11        | 0 255.255.255               | 5.0 3/5                                |
|   | ena         | ble        | 00-01-c9  | 9-d8-55- | -79 10.192      | 17.93         | 255.255.255                 | 5.0 3/6                                |
|   | ena         | ble        | 00-01-c9  | -d8-55-  | -7a 10.192      | 17.95         | 255.255.255                 | 5.0 3/7                                |
|   | ena         | ble        | 00-01-c9  | -d8-55-  | -7b 10.192      | .17.96        | 255.255.255                 | 5.0 3/8                                |
| _ | Port        |            | Call-Mana | ager(s)  | DHCP-Se         | rver          | TFTP-Server                 | Gateway                                |
|   | 10.192.17.2 | 54         | 172.18.1  | 12.17    | 172.18.1        | 12.11         | *172.18.112.                | 17 3/1                                 |
|   |             |            |           |          |                 |               | 172.18.112.                 | 18                                     |
|   | 10.192.17.2 | 54         | 172.18.1  | 12.17    | 172.18.1        | 12.11         | *172.18.112.                | 17 3/2                                 |
|   |             |            |           |          |                 |               | 172.18.112.                 | 18                                     |
|   | 10.192.17.2 | 54         | 172.18.1  | 12.17    | 172.18.1        | 12.11         | *172.18.112.                | 17 3/3                                 |
|   |             |            |           |          |                 |               | 172.18.112.                 | 18                                     |
|   | 10.192.17.2 | 54         | 172.18.1  | 12.17    | 172.18.1        | 12.11         | *172.18.112.                | 17 3/4                                 |
|   | 10 100 10 0 | - 4        | 100 10 1  | 10.15    | 1 - 0 1 0 1     | 10 11         | 172.18.112.                 | 18                                     |
|   | 10.192.17.2 | 54         | 172.18.1  | 12.17    | 172.18.1        | 12.11         | *172.18.112.                | 17 3/5                                 |
|   | 10 100 10 0 | <b>F</b> 4 | 100 10 1  | 10 10    | 100 10 1        | 10 11         | 1/2.18.112.                 | 18                                     |
|   | 10.192.17.2 | 54         | 1/2.18.1  | 12.17    | 1/2.18.1        | 12.11         | *1/2.18.112.                | 1/ 3/6                                 |
|   | 10 100 17 0 | F 4        | 170 10 1  | 10 17    | 170 10 1        | 10 11         | +172.18.112.                | 17 2/7                                 |
|   | 10.192.17.2 | 54         | 1/2.18.1  | 12.1/    | 1/2.18.1        | 12.11         | ^1/2.18.112.                | 10                                     |
|   | 10 100 17 0 | ЕЛ         | 170 10 1  | 10 17    | 170 10 1        | 10 11         | 1/2.18.112.<br>*172 10 112  | 17 2/9                                 |
|   | 10.192.17.2 | 54         | 1/2.10.1  | 12.1/    | 1/2.10.1        | 12.11         | "172.10.112.                | 10                                     |
|   |             |            |           |          |                 |               | 1/2.10.112.                 | 10                                     |
|   |             |            |           |          |                 |               | F                           | ······································ |
|   |             |            |           |          | E               | Port          | DNS-Server(s)               | Domain                                 |
|   |             |            |           |          |                 |               |                             |                                        |

| cisco.co | om *161.44.15.250 | 3/1 |
|----------|-------------------|-----|
|          | 161.44.21.250     |     |
| cisco.co | om *161.44.15.250 | 3/2 |
|          | 161.44.21.250     |     |
| cisco.co | om *161.44.15.250 | 3/3 |
|          | 161.44.21.250     |     |
| cisco.co | om *161.44.15.250 | 3/4 |
|          | 161.44.21.250     |     |
| cisco.cc | om *161.44.15.250 | 3/5 |
|          | 161.44.21.250     |     |
| cisco.co | om *161.44.15.250 | 3/6 |
|          | 161.44.21.250     |     |
| cisco.cc | om *161.44.15.250 | 3/7 |
|          | 161.44.21.250     |     |

| cisco.com | *161.44.15.250 | 3/8  |
|-----------|----------------|------|
|           | 161.44.21.250  |      |
|           | Primary        | :(*) |

| Por    | t CallManag    | erSt | ate DSP | -Туре |
|--------|----------------|------|---------|-------|
|        | registered     | С    | 549     | 3/1   |
|        | registered     | С    | 549     | 3/2   |
|        | registered     | С    | 549     | 3/3   |
|        | registered     | С    | 549     | 3/4   |
|        | registered     | С    | 549     | 3/5   |
|        | registered     | С    | 549     | 3/6   |
|        | registered     | С    | 549     | 3/7   |
|        | registered     | С    | 549     | 3/8   |
| rt<br> | NoiseRegen Nor | Line | arProce | ssing |
|        | enabled        | e    | nabled  | 3/1   |
|        | enabled        | e    | nabled  | 3/2   |
|        | enabled        | e    | nabled  | 3/3   |
|        | enabled        | e    | nabled  | 3/4   |
|        | disabled       | di   | sabled  | 3/5   |
|        | disabled       | di   | sabled  | 3/6   |
|        | disabled       | di   | sabled  | 3/7   |
|        | disabled       | di   | sabled  | 3/8   |
|        | Port I         | 'rap | If      | Index |
|        | disab          | led  | 1262    | 3/1   |
|        | disab          | led  | 1263    | 3/2   |
|        | disab          | led  | 1264    | 3/3   |
|        | disab          | led  | 1265    | 3/4   |
|        | disab          | led  | 1266    | 3/5   |
|        | disab          | led  | 1267    | 3/6   |

disabled 1268

disabled 1269

3/7

3/8

Po:

في إخراج الأمر **show port** هذا، تأكد من صحة عنوان IP وقناع الشبكة الفرعية والبوابة وخادم (خوادم) DNS والمجال وعناوين خادم TFTP. أيضا تأكدت أن الميناء في ال VLAN صحيح. يمكن وضع كل منفذ Lennon على شبكة فرعية مختلفة والعمل بشكل مستقل عن المنافذ الأخرى على الوحدة النمطية نفسها.

تحقق مما إذا كانت البطاقة قد سجلت مع Cisco CallManager أم لا. إذا لم تكن البطاقة مسجلة وتم تكوينها على Cisco CallManager، فراجع قسم <u>أستكشاف أخطاء التسجيل وإصلاحها</u> في هذا المستند.

**العرض ميناء** أمر يستطيع أيضا كنت استعملت أن يفحص الحالة من كل ميناء من الميناء على البطاقة. يتغير حقل الحالة بناء على نوع المنفذ هو (gateway/conf/MTP).

لأي منفذ غير مسجل مع Cisco CallManager، يكون المنفذ إما في دولة أو استنادا إلى الحالة التي تم تكوينها على ذلك المنفذ. كما تعرض منافذ MTP وجسر المؤتمرات إما أو .

تظهر منافذ البوابة الرقمية المسجلة إما أو استنادا إلى حالة القناة D. تذكر أن D-channel ينتهي على ال cisco CallManager، وليس على البطاقة لينون.

وبمجرد تشغيل المكالمة، يمكن إستخدام الأمر **show port voice active** لتجميع المعلومات حول جميع المكالمات النشطة على النظام والمعلومات التفصيلية حول المكالمات الفردية. يعرض النوع لمنفذ العبارة، و لمنفذ مؤتمر و ترميز لكل من Transcoding و MTP.

|        |       |   |   | Transcodi     | .ng-ID |
|--------|-------|---|---|---------------|--------|
|        |       |   |   |               |        |
| call   | 2     | - | - | 10.192.17.115 | 3/1    |
| 10 102 | 17 02 |   |   |               |        |

|                |    |   |                | - 1 |
|----------------|----|---|----------------|-----|
| 10.192.17.93   |    |   |                |     |
| conferencing 1 | 1  | б | 10.192.17.98   | 3/6 |
| 10.192.17.112  | 7  |   |                |     |
| 10.192.17.114  | 5  |   |                |     |
| transcoding 1  | 2  | 9 | 172.18.112.109 | 3/8 |
| 10.192.17.113  | 11 |   |                |     |

قم بإصدار الأمر show port voice active لمنفذ واحد للحصول على تفاصيل إضافية. يبدو إستدعاء البوابة مثل هذا الإخراج والحقول ذاتية التفسير.

| dtl7-1-cat6000-a (debug-eng) <b>show g</b> | port voice active 3/1 |
|--------------------------------------------|-----------------------|
|                                            | : Port 3/1            |
|                                            | :Channel #22          |
| Remote IP address                          | : 10.192.17.115       |
| Remote UDP Port:                           | 20972                 |
| ACOM Level Current                         | : 200                 |
| Call State :                               | voice                 |
| Codec Type :                               | G711 ULAW PCM         |
| Coder Type Rate:                           | 20                    |
| ERL Level :                                | 200                   |
| Voice Activity Detection                   | : disabled            |
| Echo Cancellation                          | : enabled             |
| Fax Transmit Duration (ms)                 | : 0                   |
| Hi Water Playout Delay                     | : 65                  |
| Low Water Playout Delay                    | : 65                  |
| Receive Bytes :                            | 0                     |
| Receive Delay :                            | 65                    |
| Receive Packets:                           | 0                     |
| Transmit Bytes :                           | 7813280               |
| Transmit Packets                           | : 48833               |
| Tx Duration (ms)                           | : 3597580             |
| Voice Tx Duration (ms)                     | : 3597580             |
|                                            |                       |

هذا هو نفس إخراج الأمر لمنفذ المؤتمرات. يعرض كل مؤتمر المشاركين في المؤتمر وكذلك برنامج الترميز الذي يتم إستخدامه وحجم الحزمة.

```
dtl7-1-cat6000-a (debug-eng) show port voice active 3/6
                                          : Port 3/6
                                     Conference ID: 1
                                       Party ID: 6
Remote IP address
                                   : 10.192.17.98
  UDP Port :
                                           26522
                                   G711 ULAW PCM
Codec Type :
        Packet Size (ms)
                                          : 20
                                       Party ID: 7
Remote IP address
                                  : 10.192.17.112
      UDP Port :
                                           17164
Codec Type :
                                    G711 ULAW PCM
         Packet Size (ms)
                                         : 20
                                       Party ID: 5
Remote IP address
                                  : 10.192.17.114
 UDP Port :
                                          19224
Codec Type :
                                    G711 ULAW PCM
         Packet Size (ms)
                                            : 20
```

هذا هو المخرج من منفذ ترميز. هنا ترون الشفرين المختلفين اللذين تم ترميزهما. إذا كان المنفذ يقوم ب MTP فقط دون ترميز، فإن نوع الترميز يكون هو نفسه للمشتركين.

```
dtl7-1-cat6000-a (debug-eng) show port voice active 3/8
                                                     : Port 3/8
                                             Transcoding ID: 2
                                                Party ID: 9
    Remote IP address
                                           : 172.18.112.109
             UDP Port
                                                     17690
    Codec Type :
                                           G7231 HIGH RATE
                Packet Size (ms)
                                                      : 30
                                                Party ID: 11
     Remote IP address
                                           : 10.192.17.113
            UDP Port
                                                     18732
Codec Type :
                                       G729 B CS ACELP VAD
                Packet Size (ms)
                                                       : 20
                                                        Total: 1
```

```
أستكشاف أخطاء التسجيل وإصلاحها
```

من أكثر المشاكل شيوعا التي تمت مصادفتها، تحقق من أن البطاقة قيد التشغيل وأنها تلقت عنوان IP الخاص بها من خلال DHCP أو التكوين اليدوي.

يعرض الأمر **show port** معلومات عنوان IP الخاصة ب Cisco CallManager. تأكد من صحة معلومات IP وعنوان IP ل TFTP. . يوفر هذا عنوان IP الخاص ب Cisco CallManager. إذا فشل منفذ Lennon في الحصول على معلومات DHCP صحيحة، يمكن إستخدام أداة المساعدة Tracy لتحديد ما هي المشكلة. أصدرت **ال tracy\_start mod** ميناء أمر من المادة حفازة 6000 CLI.

في هذا مثال، اللينون وحدة نمطية 3. الأمر الصادر لاستكشاف أخطاء المنفذ 1/3 وإصلاحها هو **1 tracy\_start 3.** 

إذا إستمرت رسالة المهلة هذه في التمرير، فتوجد مشكلة في الاتصال بخادم DHCP. أول تحقق من أن ميناء Lennon في شبكة VLAN الصحيحة. هذه المعلومات في الأمر show port. إذا لم يكن خادم DHCP على شبكة VLAN نفسها الخاصة بمنفذ Lennon، فتأكد من تكوين عناوين مساعد IP المناسبة لإعادة توجيه طلبات DHCP إلى خادم DHCP. هناك إثنان من الأخطاء في Devtest حيث Lennon يعلق في حالة INIT هذه بعد تغيير رقم VLAN حتى يتم إعادة تعيين Lennon. عندما تكون في هذه الحالة، قم بإعادة تعيين الاالم لا بشكل صحيح. في كل مرة يتم فيها إعادة تعيين الطراز 860، تفقد جلسة العمل. لذلك، أنت ينبغي أغلقت جلسة نشط وإعادة تأسيس جديد ب يصدر هذا أمر:

tracy\_close mod port
tracy\_start mod port

تحقق للتأكد من أن معالج إدارة الشبكة (NMP) يمكنه الاتصال بمنفذ Lennon أيضا. حاول إختبار اتصال عنوان IP الداخلي الخاص به من NMP. عنوان IP بالتنسيق:

module.port.127.1 بالنسبة لمنفذ Lennon 5/4:

Console (enable) **ping 127.1.5.4** is alive 127.1.5.4 إذا تم سحب كل هذا ولا تزال ترى <sub>DHCPtate</sub> رسائل <sub>INIT</sub>، فتأكد من عمل خادم DHCP بشكل صحيح. بعد ذلك، احصل على تتبع sniffer لمعرفة ما إذا كانت الطلبات مرسلة وما إذا كان الخادم يستجيب أم لا.

بمجرد عمل DHCP بشكل صحيح، يجب أن يعرض إخراج أمر **tracy**:

CFG) DHCP Server Response Processed, DHCPState = REQUESTING) 00:09:05.620
CFG) DHCP Server Response Processed, DHCPState = BOUND) 00:09:05.620
CFG) Requesting DNS Resolution of CiscoCM1) 00:09:05.620
.CFG) DNS Error on Resolving TFTP Server Name) 00:09:05.620
CFG) TFTP Server IP Set by DHCP Option 150 = 10.123.9.2) 00:09:05.620

تتمثل الخطوة التالية في التأكد من صحة عنوان IP الخاص بخادم TFTP ومن حصول Elvis على ملف التكوين الخاص به من خادم TFTP. إذا رأيت هذا في إخراج العملية، من المحتمل أن لا تعمل خدمة TFTP بشكل صحيح أو أن Elvis ربما لم يتم تكوينه على Cisco CallManager:

> CFG) Requesting SAA00107B0013DE.cnf File From TFTP Server) 00:09:05.620 !CFG) **TFTP Error: Timeout Awaiting Server Response for .cnf File**) 00:09:18.620

يحاول منفذ Lenon الاتصال بنفس عنوان IP الخاص بخادم TFTP إذا لم يحصل على ملف تكوين. لا بأس بذلك ما لم تكن في بيئة مجمعة تحتاج فيها البوابة إلى تلقي قائمتها الخاصة بمديري المكالمات المكررة من Cisco. إذا لم تحصل البطاقة على معلومات TFTP الخاصة بها بشكل صحيح، فتحقق من خدمة TFTP على Cisco CallManager وتأكد من تشغيلها. تحقق أيضا من تتبع TFTP على Cisco CallManager.

هناك مشكلة شائعة أخرى هي عدم تكوين منفذ Lennon بشكل صحيح على Cisco CallManager. الخطأ النموذجي هو عندما تقوم بإدخال عنوان MAC بشكل غير صحيح. إذا كان هذا هو الحال، فمن المحتمل أن تستمر في الحصول على هذا الإخراج على وحدة تحكم NMP كل دقيقتين:

Apr 14 19:24:08 %SYS-4-MODHPRESET:Host process (860) 7/1 got reset asynchronously 2000 Apr 14 19:26:05 %SYS-4-MODHPRESET:Host process (860) 7/1 got reset asynchronously 2000 Apr 14 19:28:02 %SYS-4-MODHPRESET:Host process (860) 7/1 got reset asynchronously 2000 :Cisco CallManager إذا كان منفذ Lennon غير موجود في قاعدة بيانات

> | | | | | | | |||| | |||| ||||| ...:|||||||:...:!|||||||:.. C i s c o S y s t e m s (CAT6K Digital Gateway (Lennon APP Version : D004G300, DSP Version : D005B300, Built Sep 13 2000 15:06:02 : Device Name XA) MAC Addr : 00-01-C9-D8-55-77) 00:00:00.020 NMPTask:got message from XA Task 00:00:00.020 NMP) Open TCP Connection ip:7f010101) 00:00:00.020 NMPTask:Send Module Slot Info 00:00:00.030 NMPTask:get DIAGCMD 00:00:00.030

NMPTask:send DIAGCMD TCP ack 00:00:00.030 SPAN: Transmit clock slaved to span 3 00:00:00.030 .SPAN: Transmit clock set to internal osc 00:00:00.030 <DSP) Test Begin -> Mask<0x00FFFFFF) 00:00:00.580</pre> SPAN: Transmit clock slaved to span 3 00:00:01.570 .SPAN: Transmit clock set to internal osc 00:00:01.570 <DSP) Test Complete -> Results<0x00FFFFFF/0x00FFFFFF) 00:00:01.570</pre> NMPTask:get VLANCONFIG 00:00:01.810 CFG) Starting DHCP) 00:00:02.870 .CFG) Booting DHCP for dynamic configuration) 00:00:02.870 CFG) DHCP Request or Discovery Sent, DHCPState = INIT) 00:00:03.170 CFG) DHCP Server Response Processed, DHCPState = REQUESTING) 00:00:03.170 CFG) DHCP Server Response Processed, DHCPState = BOUND) 00:00:03.170 CFG) Requesting DNS Resolution of CiscoCM1) 00:00:03.170 .CFG) DNS Server Timeout on Resolving TFTP Server Name) 00:00:16.170 CFG) TFTP Server IP Set by DHCP Option 150 = 172.18.112.17) 00:00:16.170 CFG) Requesting SDA0001C9D85577.cnf File From TFTP Server) 00:00:16.170 !CFG) TFTP Error: .cnf File Not Found) 00:00:16.170 CFG) Requesting SDADefault.cnf File From TFTP Server) 00:00:16.170 .CFG) .cnf File Received and Parsed Successfully) 00:00:16.170 ... CFG) Updating Configuration ROM) 00:00:16.170 GMSG: GWEvent = CFG\_DONE --> GWState = SrchActive 00:00:16.620 GMSG: CCM#0 CPEvent = CONNECT\_REQ --> CPState = AttemptingSocket 00:00:16.620 GMSG: Attempting TCP socket with CCM 172.18.112.17 00:00:16.620 GMSG: CCM#0 CPEvent = SOCKET\_ACK --> CPState = BackupCCM 00:00:16.620 GMSG: GWEvent = SOCKET\_ACK --> GWState = RegActive 00:00:16.620 GMSG: CCM#0 CPEvent = REGISTER REQ --> CPState = SentRegister 00:00:16.620 GMSG: CCM#0 CPEvent = CLOSED --> CPState = NoTCPSocket 00:00:16.770 GMSG: GWEvent = DISCONNECT --> GWState = SrchActive 00:00:16.770 GMSG: CCM#1 CPEvent = CONNECT\_REQ --> CPState = AttemptingSocket 00:00:16.770 GMSG: Attempting TCP socket with CCM 172.18.112.18 00:00:16.770 GMSG: CCM#1 CPEvent = SOCKET\_NACK --> CPState = NoTCPSocket 00:00:16.770 GMSG: GWEvent = DISCONNECT --> GWState = Rollover 00:00:16.770 GMSG: GWEvent = TIMEOUT --> GWState = SrchActive 00:00:31.700 GMSG: CCM#0 CPEvent = CONNECT\_REQ --> CPState = AttemptingSocket 00:00:31.700 GMSG: Attempting TCP socket with CCM 172.18.112.17 00:00:31.700 GMSG: CCM#0 CPEvent = SOCKET\_ACK --> CPState = BackupCCM 00:00:31.700 GMSG: GWEvent = SOCKET\_ACK --> GWState = RegActive 00:00:31.700 GMSG: CCM#0 CPEvent = REGISTER\_REQ --> CPState = SentRegister 00:00:31.700 GMSG: CCM#0 CPEvent = CLOSED --> CPState = NoTCPSocket 00:00:31.850 GMSG: GWEvent = DISCONNECT --> GWState = SrchActive 00:00:31.850 GMSG: CCM#1 CPEvent = CONNECT\_REQ --> CPState = AttemptingSocket 00:00:31.850 GMSG: Attempting TCP socket with CCM 172.18.112.18 00:00:31.850 GMSG: CCM#1 CPEvent = SOCKET\_NACK --> CPState = NoTCPSocket 00:00:31.850 GMSG: GWEvent = DISCONNECT --> GWState = Rollover 00:00:31.850

**العرض ميناء** يبدي أمر ال linnon ميناء لم يسجل كما يرى في هذا إنتاج:

dtl7-1-cat6000-a (debug-eng) show port 3/4 Port Name Status Vlan Duplex Speed Type enabled 17 full – unknown 3/4 IP-Address MAC-Address Port DHCP Subnet-Mask \_\_\_\_\_ \_\_\_\_\_ enable 00-01-c9-d8-55-77 10.192.17.109 255.255.255.0 3/4 Port Call-Manager(s) DHCP-Server TFTP-Server Gatewav \_\_\_\_\_ 10.192.17.254 172.18.112.17 172.18.112.11 3/4 Port DNS-Server(s) Domain \_\_\_\_\_

\*161.44.15.250 3/4 cisco.com 161.44.21.250 Primary :(\*) Port CallManagerState DSP-Type ----- ------ -----notregistered C549 3/4 Port NoiseRegen NonLinearProcessing \_\_\_\_\_ - 3/4 Port Trap IfIndex \_\_\_\_\_ \_\_\_ disabled 1265 3/4 قد تكون هناك مشكلة تسجيل أخرى محتملة إذا كانت معلومات الحمل غير صحيحة أو كان ملف التحميل تالفا. كما يمكن أن تحدث المشكلة إذا لم يعمل خادم TFTP. في هذه الحالة، توضح Tracy أن خادم TFTP يقوم بالإعلام عن عدم العثور على الملف:

GMSG: CCM#0 CPEvent = REGISTER\_REQ --> CPState = SentRegister 00:00:07.390 GMSG: TFTP Request for application load D0041300 00:00:08.010 GMSG: CCM#0 CPEvent = LOADID --> CPState = AppLoadRequest 00:00:08.010 \*\*\* GMSG: \*\*\* TFTP Error: File Not Found 00:00:08.010 GMSG: CCM#0 CPEvent = LOAD\_UPDATE --> CPState = LoadResponse 00:00:08.010 GMSG: CCM#0 CPEvent = LOAD\_UPDATE --> CPState = LoadResponse 00:00:08.010 في هذه الحالة، تطلب Lennon تحميل التطبيق D0041300 على الرغم من أن اسم التحميل الصحيح هو D0040300. يمكن أن تحدث المشكلة نفسها عندما يحتاج تحميل تطبيق جديد إلى الحصول على حمل DSP المطابق له أيضا. في حالة عدم العثور على حمل DSP الجديد، تظهر رسالة مماثلة.

#### التحقق من إحصائيات الطبقة الفعلية على لينون

cat6k-2 (enable) show port voice fdl 3/1

الإخراج:

في الأصل، كانت إحصائيات الطبقة 1 الوحيدة التي يمكن الحصول عليها من منافذ Lennon التي تم تكوينها كبوابة T1/E1 من خلال هذا الأمر. كان هذا الخيار متاحا فقط لمنافذ T1 حيث لا يوجد اعتماد لارتباط بيانات المرفق (FDL) على E1.

Port ErrorEvents ErroredSecond SeverlyErroredSecond Last 15' Last 24h Last 15' Last 24h Last 15' Last 24h \_\_\_\_\_ \_ \_\_\_\_ 900 20864 900 65535 65535 3/1 20864 Port FailedSignalState FailedSignalSecond Last 15' Last 24h Last 15' Last 24h ----- ----- ------ ------20864 900 1 1 3/1 LES BES LCV Port Last 15' Last 24h Last 15' Last 24h Last 15' Last 24h ----- ------ ------ ------0 0 0 0 0 3/1 ومع ذلك، واعتبارا من App Load D004S030.bin، من الممكن الحصول على إحصائيات أكثر تفصيلا من منافذ Lennon باستخدام خيار تصحيح أخطاء واجهة سطر الأوامر (CLI) **tracy\_send\_cmd** كما هو موضح في هذا

cat6k-2 (debug-eng) **tracy\_start 3 1** cat6k-2 (debug-eng) tracy\_send\_cmd [Usage: tracy\_send\_cmd <modN> <portN> " <taskID> <enable/set/get> <cmd>[options

#### " [level>/[level>

كما يمكن تصحيح أخطاء Tracy من خلال تشغيل تطبيق "DecTracy" على الكمبيوتر والوصول إلى المعالج المضيف HP860 على Lenon من خلال جلسة عمل عبر بروتوكول الإنترنت (IP). إذا كنت تستخدم تطبيق 'DecTracy'، بمجرد إنشاء جلسة IP مع ال 860، أستخدم خيارات القائمة لتعيين معرف مهمة Framer إلى 16 وتنفيذ هذه الأوامر.

#### show config •

SPAN: CLI Request --> Show Span Configuration 00:00:51.660 Applique type is Channelized E1 Line Encoding ----> HDB3 Framing Format ----> CRC4 Signaling Mode ----> ISDN (Facility Data Link --> NONE (Disabled D-channel ----> Enabled Timing Source -----> slaved to Span 0 Rx Clock Line Loopback Type --> No Loopback <---- Span Description (or for T1 example) SPAN: CLI Request --> Show Span Configuration 00:01:11.020 Applique type is Channelized T1 Line Encoding ----> B8ZS Framing Format ----> ESF Signaling Mode ----> ISDN Facility Data Link --> AT&T PUB 54016 Yellow Alarm Mode ---> F-bit Insertion Line Buildout ----> 0dB D-channel ----> Enabled .Timing Source ----> Internal Osc Line Loopback Type --> No Loopback <---- Span Description • إظهار الحالة SPAN: CLI Request --> Show Span Summary Status 00:00:36.160 E1 6/1 is up .No alarms detected Alarm MIB Statistics Yellow Alarms ----> 1 Blue Alarms -----> 0 Frame Sync Losses ---> 0 Carrier Loss Count --> 0 Frame Slip Count ----> 0 D-chan Tx Frame Count ----> 5 D-chan Tx Frames Queued --> 0 D-chan Tx Errors ----> 0 D-chan Rx Frame Count ----> 5 D-chan Rx Errors ----> 0 (or for T1 example) SPAN: CLI Request --> Show Span Summary Status 00:00:51.310 T1 6/1 is down Transmitter is sending Remote Alarm Receiver has AIS Indication Alarm MIB Statistics Yellow Alarms ----> 1 Blue Alarms ----> 2 Frame Sync Losses ---> 2 Carrier Loss Count --> 0 Frame Slip Count ----> 0 D-chan Tx Frame Count ----> 43 D-chan Tx Frames Queued --> 0 D-chan Tx Errors -----> 0 D-chan Rx Frame Count ----> 0 D-chan Rx Errors -----> 0

• show fdlinterval 3— الرقم 3 هو عدد الفواصل الزمنية التي يجب عرضها، من أحدث خلفية. SPAN: CLI Request --> Dump local FDL 15-min interval history 00:01:21.350 .Complete intervals stored 0 :(Data in current interval (78 seconds elapsed Line Code Violations, 0 Path Code Violations, 0 Received E-bits 1 Slip Secs, 3 Fr Loss Secs, 1 Line Err Secs 0 Errored Secs, 0 Bursty Err Secs, 3 Severely Err Secs, 0 Unavail Secs 3 :24-Hr Totals Line Code Violations, 0 Path Code Violations, 0 Received E-bits 0 Slip Secs, 0 Fr Loss Secs, 0 Line Err Secs 0 Errored Secs, 0 Bursty Err Secs, 0 Severely Err Secs, 0 Unavail Secs 0

• 3 show dtefdl—الرقم 3 هو عدد الفواصل الزمنية.يوفر هذا الأمر إحصائيات نهائية بعيدة باستخدام FDL. وبالتالي، لا يمكن تحقيق ذلك إلا في حالة تشغيل القوات الديمقراطية الليبرية والطلبات التي تقدم لها الوكالة.

## <u>معلومات ذات صلة</u>

- <u>دعم تقنية الصوت</u>
- <u>دعم منتجات الاتصالات الصوتية واتصالات IP</u>
- <u>استكشاف أخطاء خدمة IP الهاتفية من Cisco وإصلاحها</u>
  - <u>الدعم الفني Cisco Systems</u>

ةمجرتاا مذه لوح

تمجرت Cisco تايان تايانق تال نم قعومجم مادختساب دنتسمل اذه Cisco تمجرت ملاعل العامي عيمج يف نيم دختسمل لمعد يوتحم ميدقت لقيرشبل و امك ققيقد نوكت نل قيل قمجرت لضفاً نأ قظعالم يجرُي .قصاخل امهتغلب Cisco ياخت .فرتحم مجرتم اممدقي يتل القيفارت عال قمجرت اعم ل احل اوه يل إ أم اد عوجرل اب يصوُتو تامجرت الاذة ققد نع اهتي لوئسم Systems الما يا إ أم الا عنه يل الان الانتيام الال الانتيال الانت الما